## คู่มือการใช้งาน

### E-Service ของเทศบาลตำบลโยนก

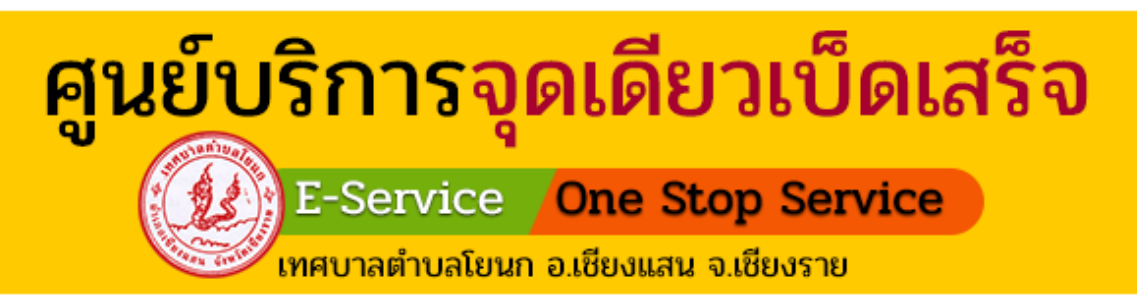

#### ขั้นตอนที่ 1

ไปยังเว็บไซต์ของเทศบาลตำบลโยนก ค้นหา " เทศบาลตำบลโยนก " หรือคลิก " <u>https://yonok.go.th/?page=home</u> "

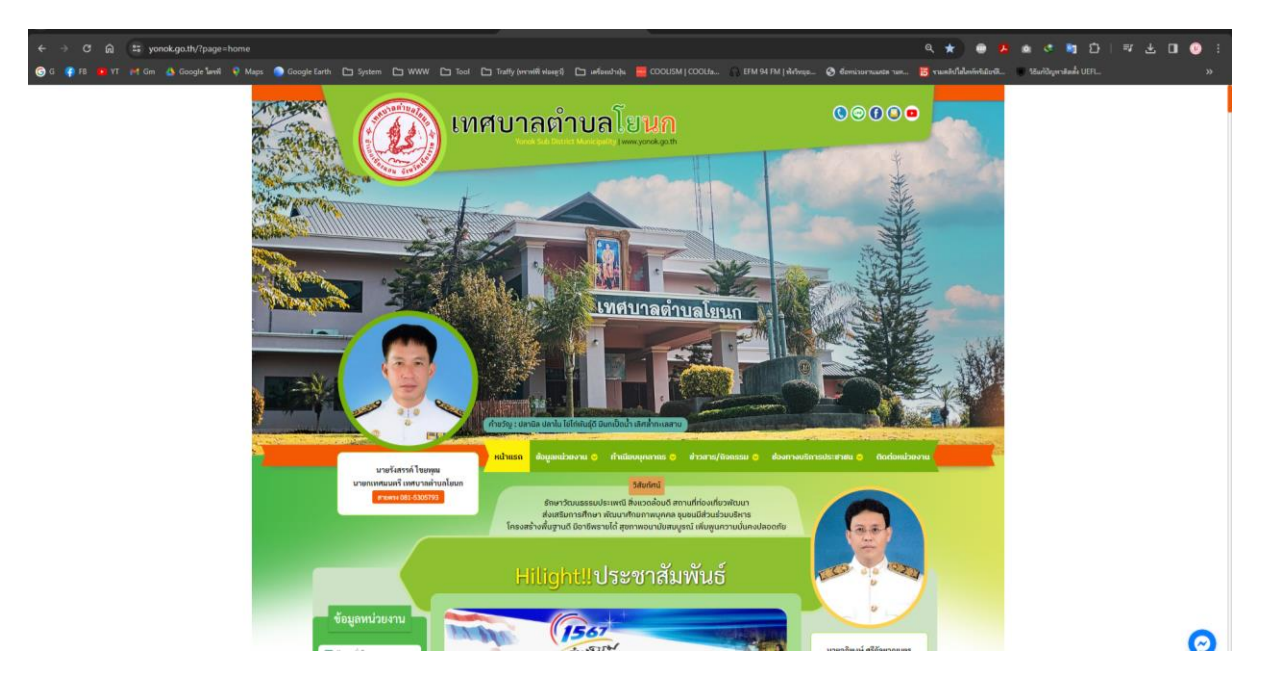

#### ขั้นตอนที่ 2 คลิกที่เมนู " ศูนย์บริการจุดเดียว E-Service One Stop Service "

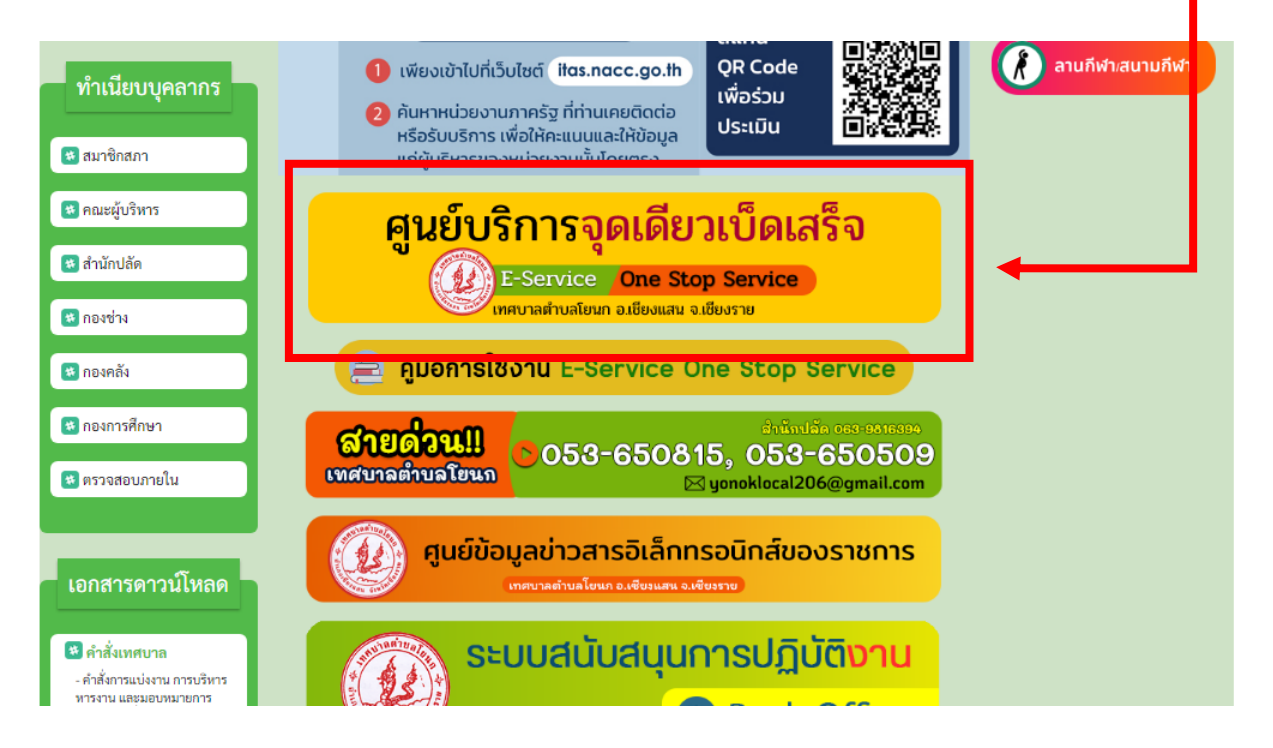

#### ขั้นตอนที่ 3

คลิกเลือกหัวข้อ หรือ สแกน QR Code เรื่องที่ต้องการแจ้งคำร้อง ขอรับบริการผ่านซ่องทาง E-Service

- 1. แจ้งซ่อมไฟส่องสว่างสาธารณะชำรุด
- 2. ขอใช้รถบรรทุกน้ำอเนกประสงค์เทศบาลตำบลโยนก
- 3. ขอใช้สถานที่/ห้องประชุมเทศบาลตำบลโยนก
- 4. ขอดูหรือขอสำเนาข้อมูลภาพจากกล้องโทรทัศน์วงจรปิด (CCTV)
- 5. ขอยืมวัสดุ/ครุภัณฑ์
- 6. การแจ้งเบาะแสการรุกล้ำที่/ทางสาธารณะออนไลน์
- 7. ใบอนุญาตหรือรับรองการแจ้งจัดตั้งสถานที่จำหน่ายอาหาร หรือ สถานที่สะสมอาหาร
- 8. ขออนุญาตประกอบกิจการที่เป็นอันตรายต่อสุขภาพ

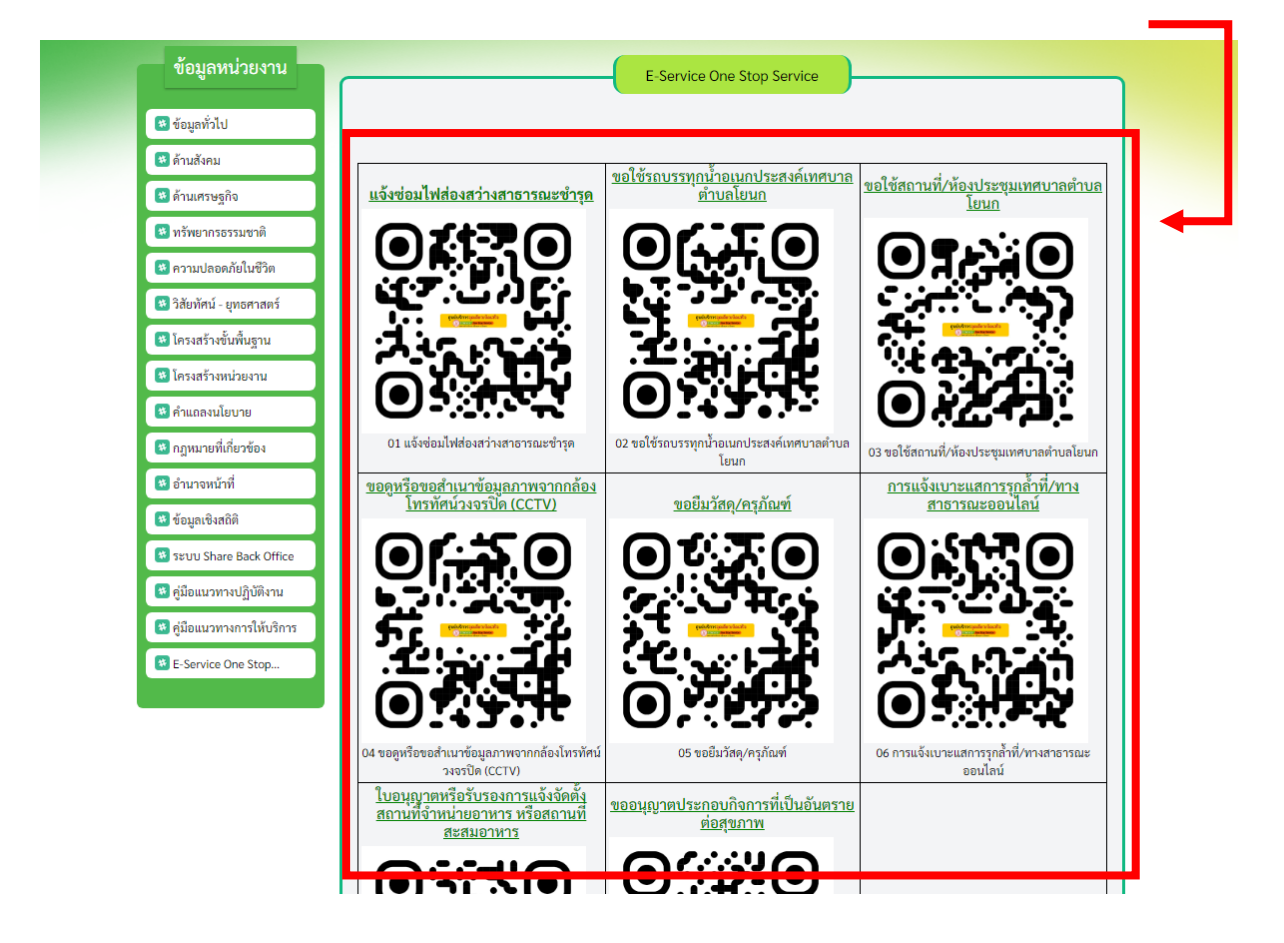

#### ขั้นตอนที่ 4

<u>ด้วอย่าง</u> เมื่อเลือกเรื่องที่ต้องการแจ้งคำร้องขอรับบริการผ่าน ช่องทาง E-Service ให้กรอกแบบฟอร์มให้ครบถ้วน

- 1. กรอกแบบฟอร์มแจ้งคำร้องให้ครบถ้วน
- 2. กด " ส่ง " \*แจ้งคำร้องเสร็จสิ้น\*

| เบบฟอร์มนี้เป็นการให้บริการประชาชนในพื้นที่เทศ<br>พื่อยื่นคำร้องขอดูหรือขอสำเนาข้อมูลภาพจากกล้<br>ของเทศบาลตำบลโยนก<br>: ต้องสามารถติดต่อกลับไปยังผู้ใช้บริการได้ เพื่อยื | ขบาลตำบลโยนก<br>องโทรทัศน์วงจรปิด ของศูนย์ควบคุมความปลอดภัย<br>นยันว่าผู้ขอรับใช้บริการ มีด้วดนจริง |
|----------------------------------------------------------------------------------------------------|----------------------------------------------------------------------------------------------------|
| ronoklocal206@gmail.com สลับบัญชี                                                                                                    | <u>ک</u>                                                                                            |
| ะบบจะบันทึกชื่อและรูปภาพที่เชื่อมโยงกับบัญชี Go                                                                                                    | oogle เมื่อคุณอัปโหลดไฟล์และส่งแบบฟอร์มนี้                                                          |
| ระบุว่าเป็นศาถามที่จำเป็น                                                                                                    |                                                                                                    |
| ชื่อ - สกุล *                                                                                                    |                                                                                                    |
| ำตอบของคุณ                                                                                                    |                                                                                                    |
| ลขบัตรประจำตัวประชาชน *                                                                                                    |                                                                                                    |
| ำตอบของคุณ                                                                                                    |                                                                                                    |
| ที่อยู่ *                                                                                                    |                                                                                                    |
| ำตอบของคุณ                                                                                                    |                                                                                                    |
|                                                                                                    |                                                                                                    |
| ส่ง                                                                                                    | ล้างแบบฟอร์ม                                                                                        |

# ขั้นตอนการลงซื่อเข้าใช้ G<mark>oogle</mark> ฟอร์ม

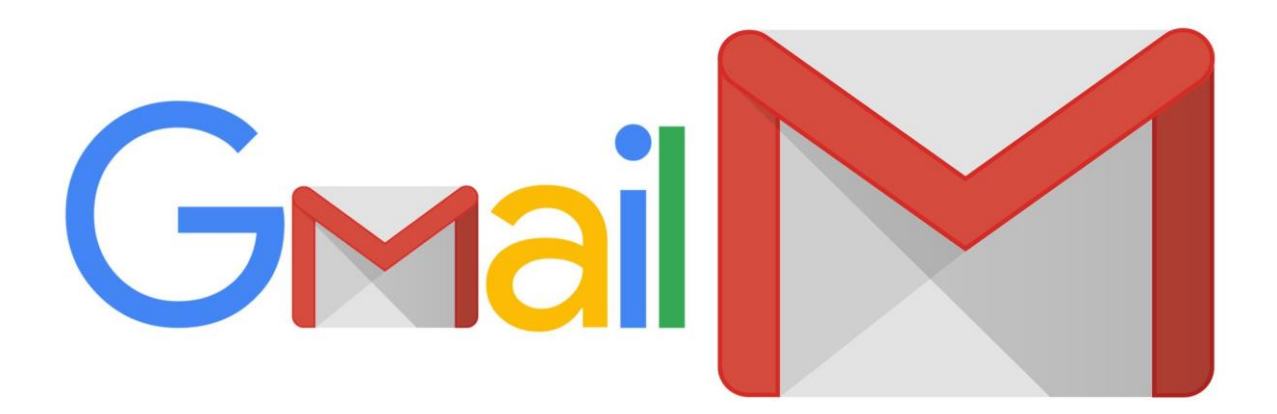

#### ขั้นตอนลงชื่อเข้าใช้ Google ฟอร์ม

1. กรอก อีเมล์หรือหมายเลขโทรศัพท์ที่ได้ลงทะเบียนกับ Google

| <b>งชื่อเข้าใช้</b><br>เข้าสู่ฟอร์ม                               | อีเมลหรือโทรศัพท์<br>หากลืมอีเมล                                                                                              |
|-------------------------------------------------------------------|----------------------------------------------------------------------------------------------------|
|                                                                   | หากไม่ใช่คอมพิวเตอร์ของคุณ ให้ใช้โหมดผู้มาเยือนเพื่อลงชื่อเข้าใช้แบบส่วนตัว<br>ดูข้อมูลเพิ่มเติมเกี่ยวกับการใช้โหมดผู้มาเยือน |
|                                                                   | สร้างบัญชี <b>ถัดไป</b>                                                                                                    |
| าย 👻                                                              | ความช่วยเหลือ ความเป็นส่วนตัว ข้อกำหนด                                                                                        |
| 3. กรอก รหัสผ่าน<br>4. คลิก " ั ั ั ั ั ั ั ั ั ั ั ั ั ั ั ั ั ั |                                                                                                    |
|                                                                   |                                                                                                    |
| G                                                                 |                                                                                                    |

#### 5. เข้าสู่หน้าขั้นตอนการกรอกแบบฟอร์มแจ้งคำร้อง